- 1. การใช้ google เพื่อค้นหาความหมายของคำศัพท์ (Dictionary)
  - เข้าหน้าหลัก google กดเปลี่ยนปุ่มภาษา ให้เป็นภาษาอังกฤษ

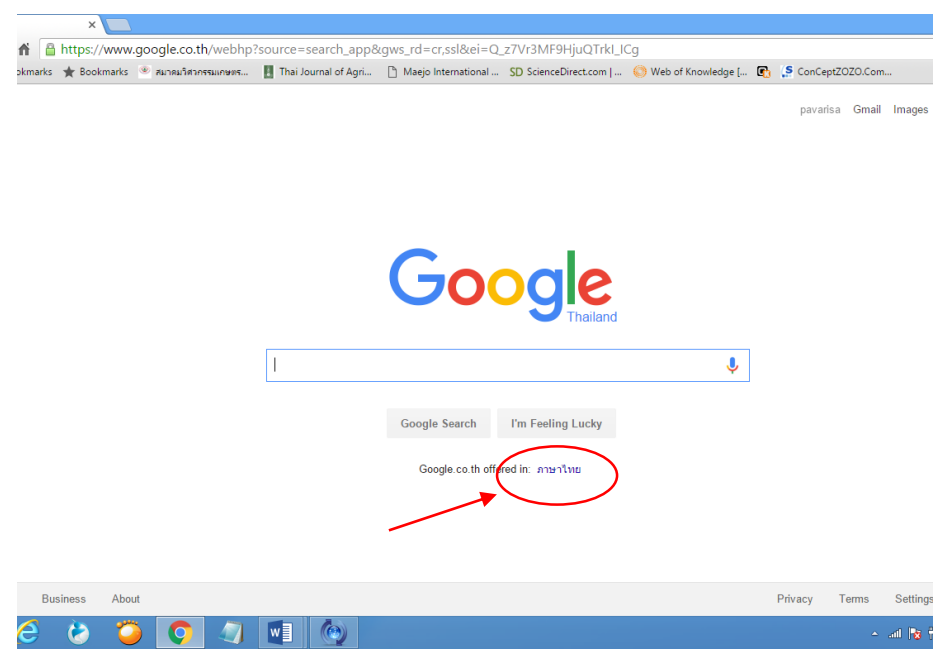

 พิมพ์คำว่า define: ...... ตามด้วยคำคัพท์ที่ต้องการหาความหมาย ระบบจะสืบค้นพบ ความหมายคำนั้น

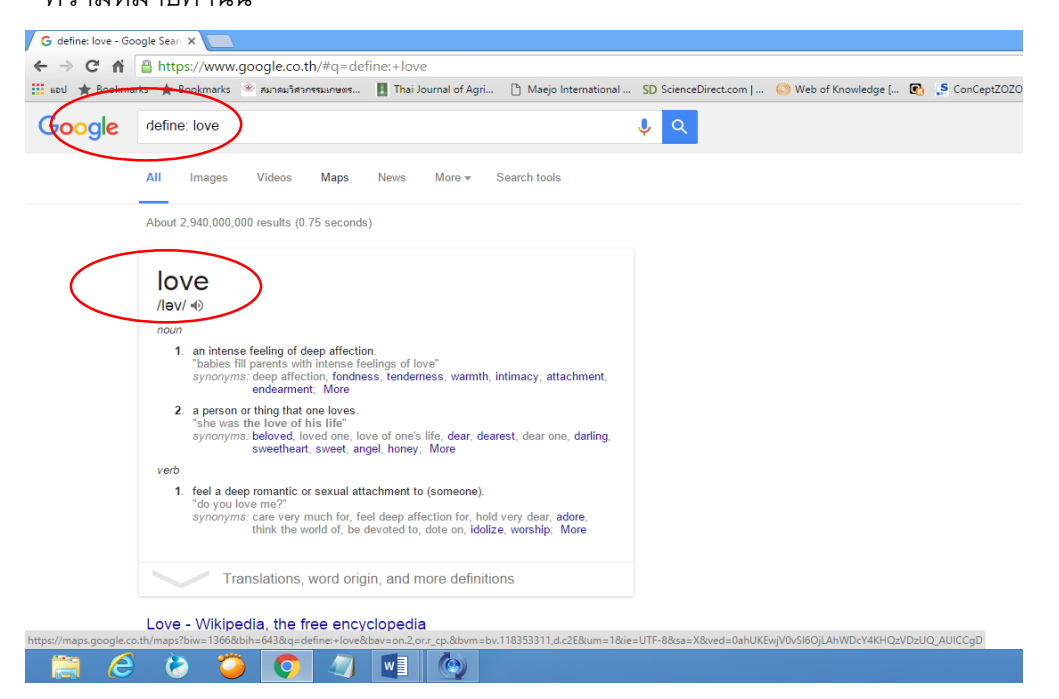

จัดทำโดย นางสาวปวริศา ศรีสง่า

งานบริการิชาการและวิจัย คณะวิศวกรรมและอุตสาหกรรมเกษตร

## 2. การสืบค้นห้าข้อมูลเพื่อให้ได้ข้อมูลจากแหล่งข้อมูลที่ต้องการเท่านั้น

การสืบค้นห้าข้อมูลเพื่อให้ได้ข้อมูลจากแหล่งข้อมูลที่ต้องการเท่านั้น เช่น จากสถาบันการศึกษา จากหน่วยงานของรัฐ เป็นต้น ให้พิมพ์คำว่า site: ac.th ตามหลังคำที่ต้องการสืบค้นในช่องค้นหา หาก ต้องการข้อมูลจากสถาบันการศึกษา และใช้คำว่า site: go.th ตามหลังคำที่ต้องการสืบค้น หากต้องการ ข้อมูลจากหน่วยงานของรัฐ ซึ่งข้อมูลที่ได้จะน่าเชื่อถือมากกว่าแหล่งข้อมูลตามเว็ปไซต์ทั่วไป จะช่วยลด การคัดกรองข้อมูลที่ไม่จำเป็นออกไปได้ ทำให้การสืบค้นทำได้อย่างรวดเร็วมากขึ้น ตัวอย่างเช่น

- การสืบค้นเฉพาะแหล่งข้อมูลจากสถาบันการศึกษา

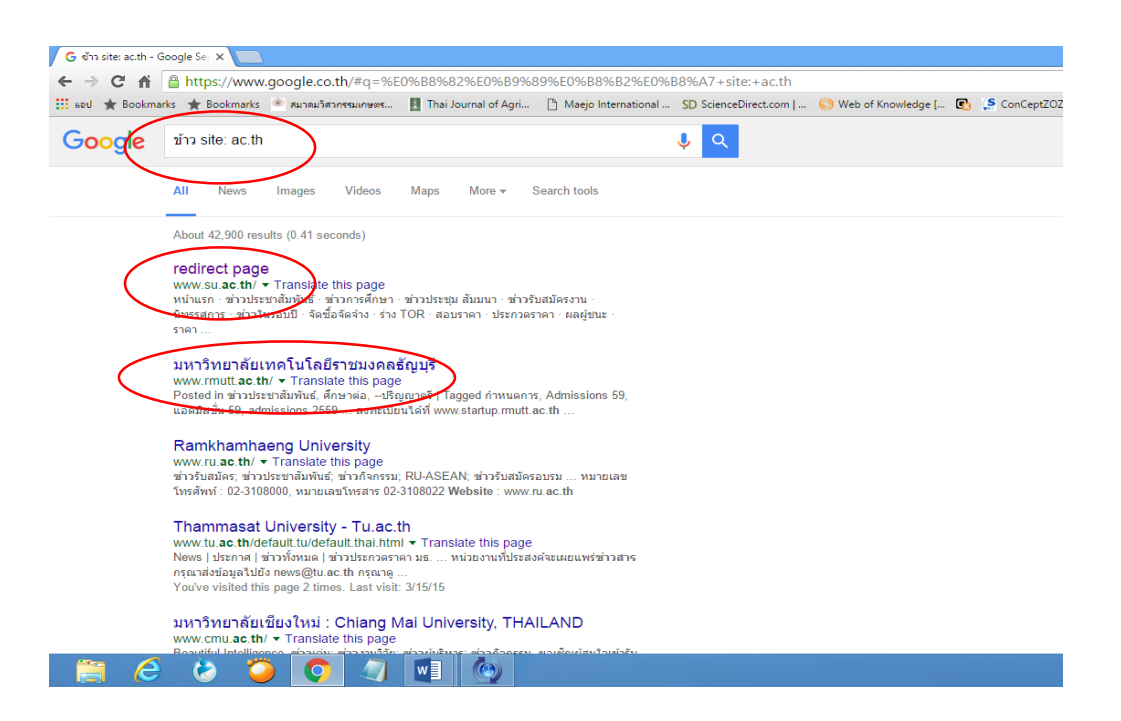

การสืบค้นเฉพาะแหล่งข้อมูลจากหน่วยงานของรัฐ

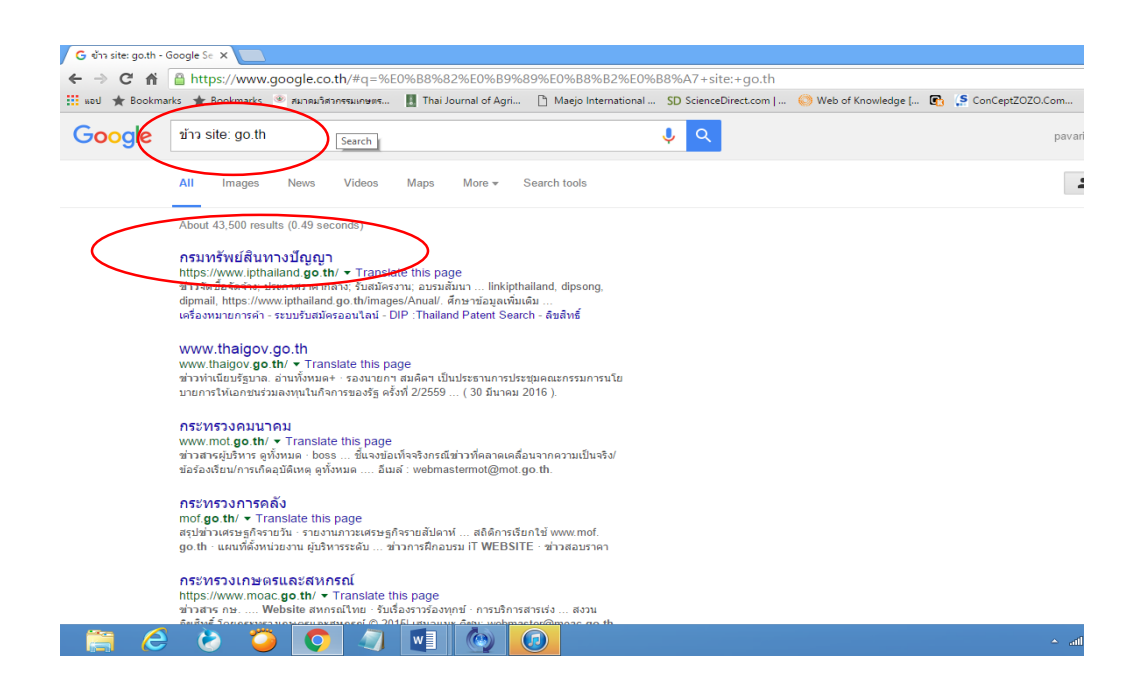

กรณีที่ต้องการค้นหาคำที่ต้องการให้มีคำเป็นภาษาอังกฤษอยู่ในเรื่องที่สืบค้นด้วย ให้ใส่ เครื่องหมาย \* หลังคำภาษาไทย และตามด้วยคำภาษาอังกฤษของศัพท์นั้น จะช่วยให้สิ่งที่ค้นเจอมี ภาษาอังกฤษของคำนั้นปราฏขึ้นด้วย ตัวอย่างเช่น ค้นหาคำว่า ไตรโคเดอร์มา\* trichoderma เมื่อใส่คำนี้ใน ช่องค้นหาจะปรากฏข้อมูลที่มีคำว่า ไตรโคเดอร์มา และ trichoderma ซึ่งกรณีนี้จะใช้เพื่อการยืนยันว่าคำ คัพท์ที่เราใส่เพื่อค้นหามีการใช้ศัพท์ภาษาอังกฤษที่ถูกต้องแล้ว หากคำภาษาอังกฤษที่เราพิมพ์ในช่องค้นหา ไม่ถูกต้อง ระบบมักจะค้นหาไม่พบ

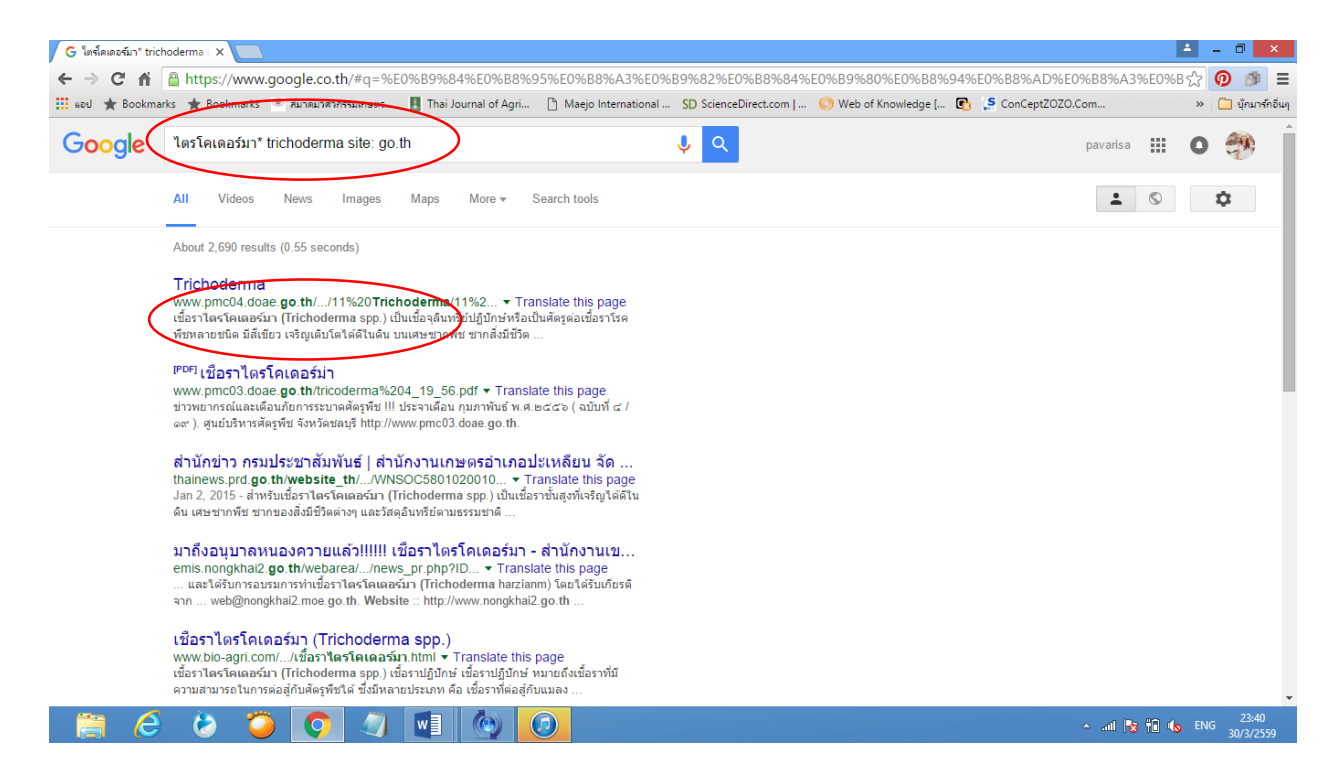

## การใช้เพื่อสืบค้นข้อมูลแบ่งตามประเภทของข้อมูล

ข้อมูลที่สืบค้นมีหลายประเภท เช่น ข้อมูลไฟล์ word, pdf, excel เป็นต้น เราสามารถเลือกค้นหา ข้อมูลเฉพาะประเภทที่ต้องการได้ โดยการพิมพ์คำว่า filetype: ....... ตามหลังคำที่เราต้องการสืบค้น ระบบ จะประมวลผลและปรากฏเฉพาะประเภทของไฟล์ที่เราต้องการ ทำให้การสืบค้น่ายและรวดเร็วมากยิ่งขึ้น ตัวอย่างเช่น

หากต้องการข้อมูลการหาความชื้นไฟล์เป็น pdf ให้พิมพ์ว่า การหาความชื้น filetype: pdf หากต้องการข้อมูลการหาความชื้นไฟล์เป็น word ให้พิมพ์ว่า การหาความชื้น filetype: doc หากต้องการข้อมูลการหาความชื้นไฟล์เป็น excel ให้พิมพ์ การหาความชื้น filetype: xls

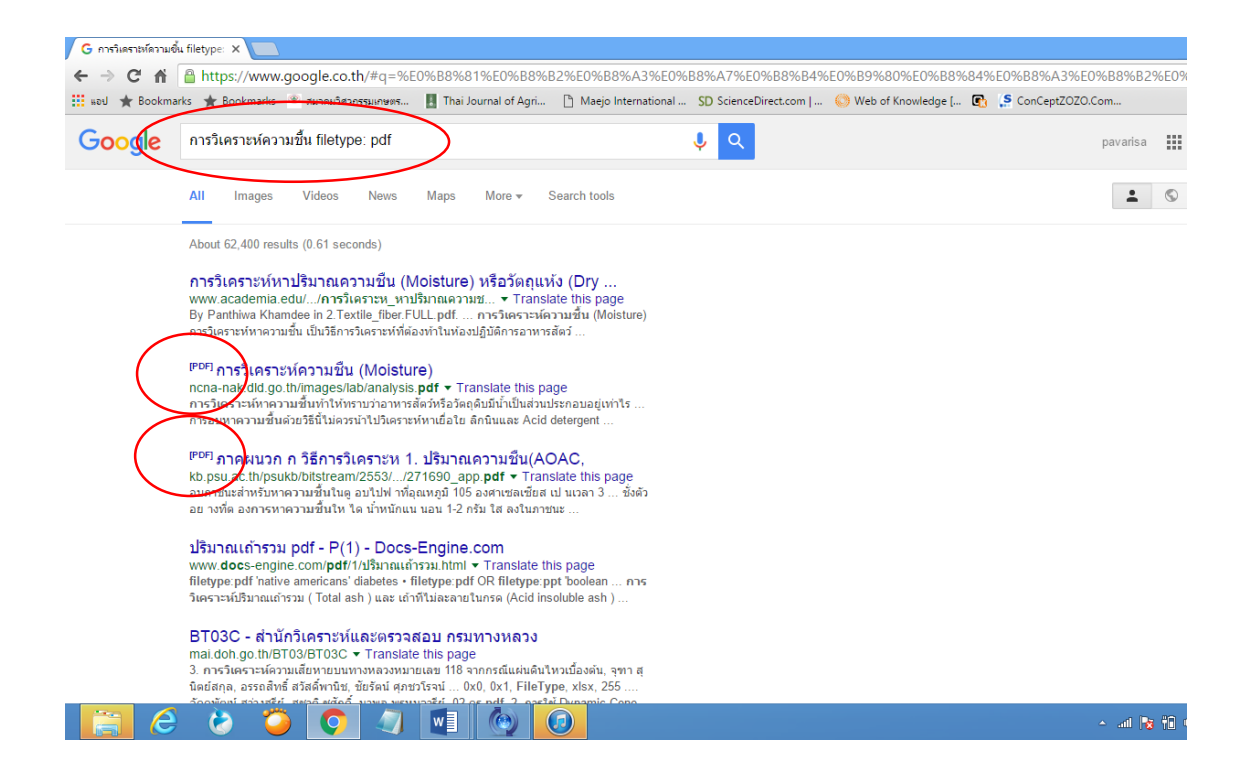

## 4. การคัดกรองข้อมูล

ข้อมูลที่ได้มักมีจำนวนมาก เราสามารถคัดกรองเฉพาะข้อมูลในปีนั้นๆ หรือช่วงระหว่างปี ทำได้โดย การคลิกที่คำว่า Search Tool หรือ เครื่องมือค้นหา จากนั้นสามารถกำหนดช่วงเวลาของข้อมูลโดยใช้ปุ่ม any time หรือ เวลาใดก็ได้ ระบบจะประมวลผลให้ทันทีโดยเรียงตามลำกับเวลา ตัวอย่างเช่น

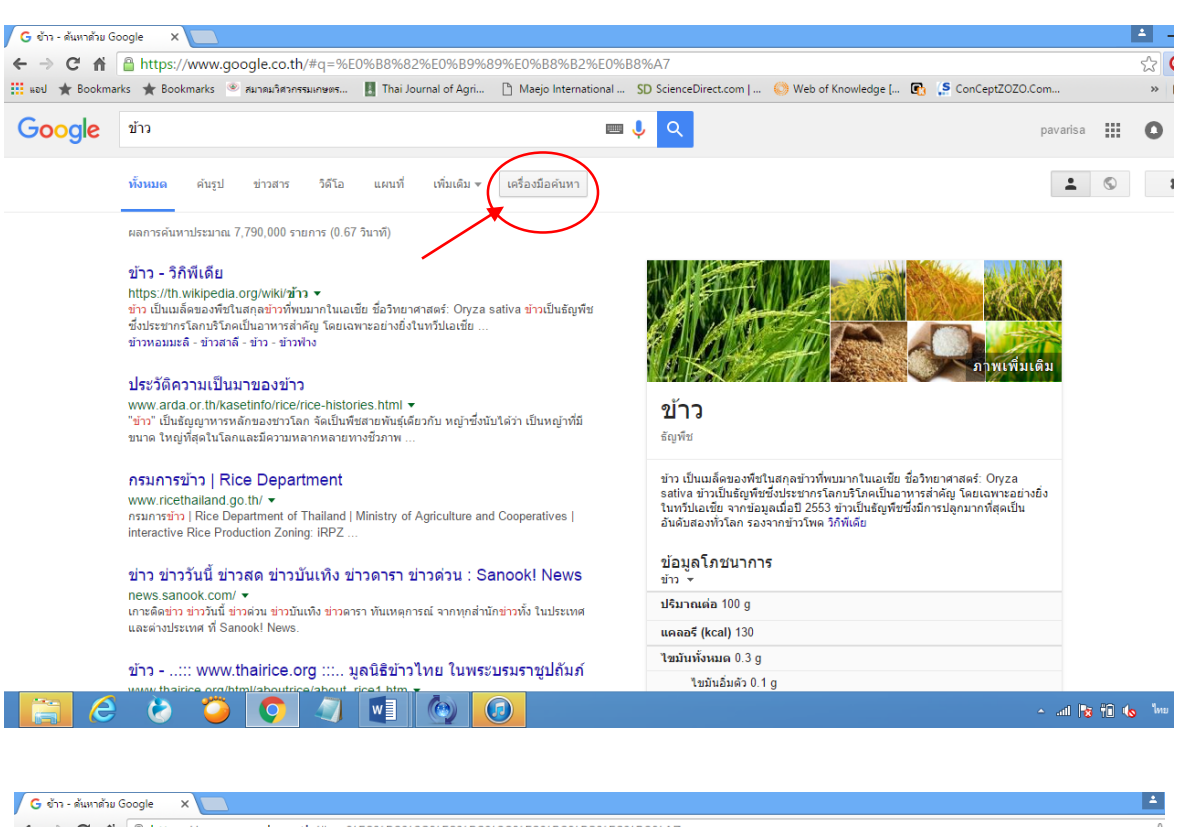

| Google | ข้าว                                                                                                    | Æ                                                                                                | ् <b>२</b>                                                                                                    | pavarisa |  |
|--------|----------------------------------------------------------------------------------------------------|--------------------------------------------------------------------------------------------------|----------------------------------------------------------------------------------------------------|----------|--|
|        | ทั้งหมด คันรูป ข่าวสาร วิดีโอ แผนที่ เพิ่มเต้ม ᢦ เครื่องมือคันหา                                                                                                    |                                                                                                  |                                                                                                    |          |  |
|        | ประเทศใดก็ได้ ▼ ภาษาใดก็ได้ ▼                                                                                                    | เวลาใดก็ได้ ▾ ผลการค้นหาทั้งหมด ▼                                                                |                                                                                                    |          |  |
|        | ข้าว - วิกิพีเดีย<br>https://th.wikipedia.org/wiki/ข้าว<br>ข้าว เป็นเมล็ดของพืชในสกุลข่าวที่หบบ<br>ซึ่งประชากรโลกบริโภคเป็นอาหารสำลัง<br>ข้าวหอมมะลิ - ข่าวสาลี - ข่าว - ข่าวพ้า           | ▶าโดก็ได้<br>ชั่วโมงที่ผ่านมา<br>24 ชั่วโมงที่ผ่านมา<br>มี<br>ผ้ปดาห์ที่ผ่านมา<br>เดือนที่ผ่านมา |                                                                                                    | ดิม      |  |
|        | ประวัติความเป็นมาของข้าว<br>www.arda.or.th/kasetinfo/rice/ric<br>"ข้าว" เป็นธัญญาหารหลักของข่าวโลก<br>ขนาด ใหญ่ที่สุดในโลกและมีความหลา                                                     | ปีที่ผ่านมา<br>ระบุวันที่                                                                        | <b>ບ້າວ</b><br><sub>ຍັດຫ້າ</sub>                                                                                                    |          |  |
|        | <b>กรมการข้าว   Rice Department</b><br>www.ricethailand.go.th/<br>กรมกรข้าว   Rice Department of Thailanc<br>interactive Rice Production Zoning: iRPZ                                      | d   Ministry of Agriculture and Cooperatives  <br>                                               | ข้าว เป็นเมล็ดของพืชในสกุลข้าวที่พบมากในเอเชีย ชื่อวิทยาศาสตร์: Oryza<br>sativa ข่าวเป็นธัญพืชชิ่งประชากรโลกบริโภคเป็นอาหารสำคัญ โดยเฉพาะอย่าง<br>ในพรีปเอเชีย จากข่อมูลเมื่อปี 2553 ข้าวเป็นธัญพืชซึ่งมีการปลูกมากที่สุดเป็น<br>อันดับสองทั่วโลก รองจากข่าวโพค วีก์พีเดีย | ยิ่ง     |  |
|        | ข่าว ข่าววันนี้ ข่าวสด ข่าวบันเท็ง ข่าวดารา ข่าวด่วน : Sanook! News<br>news.sanook.com/ ≁<br>เกาะดิศษว์ ข่าววันนี้ ข่าวล่วน ข่าวมันเท็ง ข่าวดารา ทันเหตุการณ์ จากทุกสำนักข่าวทั้ง ในประเทศ | ข้อมูลโภชนาการ<br>ข้าว ∽                                                                         |                                                                                                    |          |  |
|        |                                                                                                    | ปริมาณต่อ 100 g                                                                                  |                                                                                                    |          |  |
|        | เกษตตรรรม รายาน รายสาม รายนเทพ รายเพรา ทนเหตุการณ จากทุกสานกรายของ เนยระเทศ<br>และต่างประเทศ ที่ Sanook! News.                                                                             |                                                                                                  | แคลอรี (kcal) 130                                                                                                    |          |  |
|        | ข้าว:: www.thairice.org :: มูลนิธิข้าวไทย ในพระบรมราชูปถัมภ์                                                                                                    |                                                                                                  | ไขมันทั้งหมด 0.3 g                                                                                                    |          |  |
|        |                                                                                                    |                                                                                                  | ใขมันอื่มตัว 0.1 g                                                                                                    |          |  |

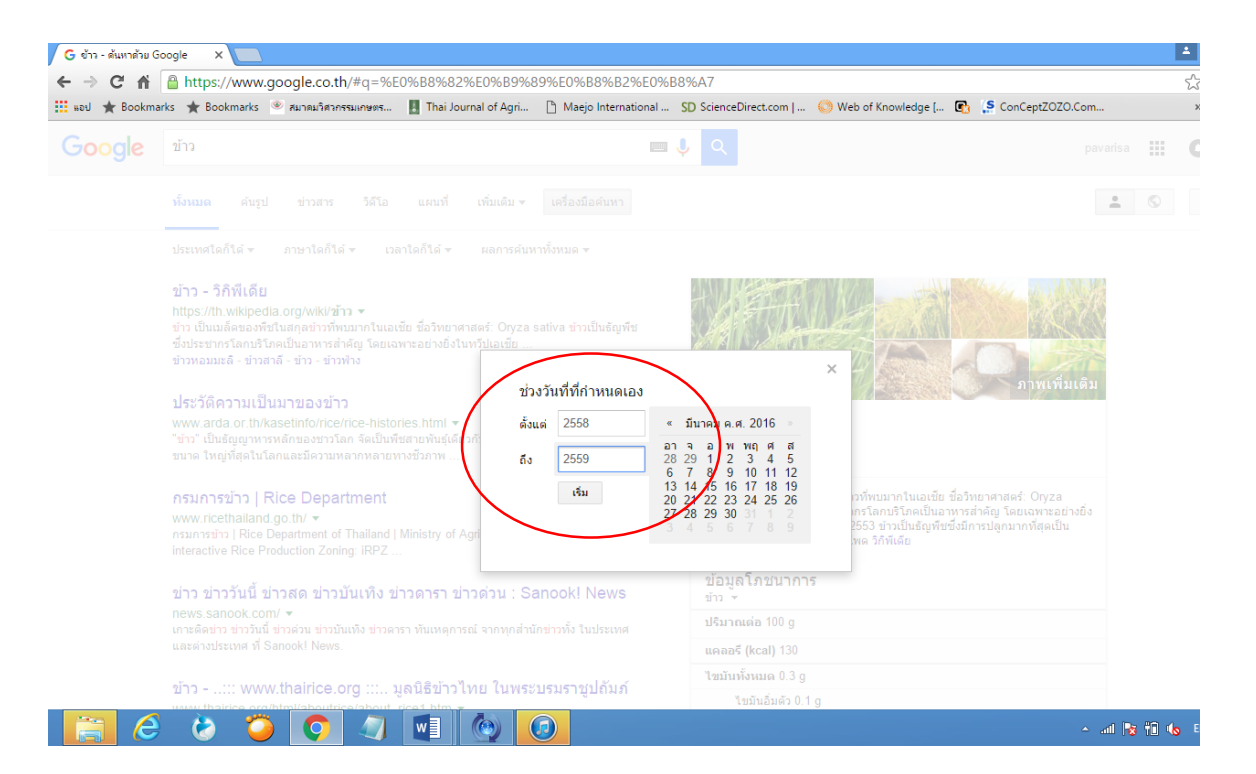